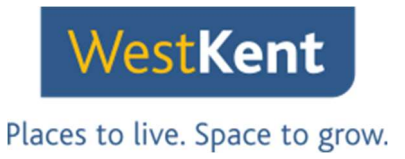

# Exploring My West Kent, our new and updated tenant portal.

### **Registration**

Copy and paste this link into your web browser: www.westkent.org/mywestkent

You'll see this page:

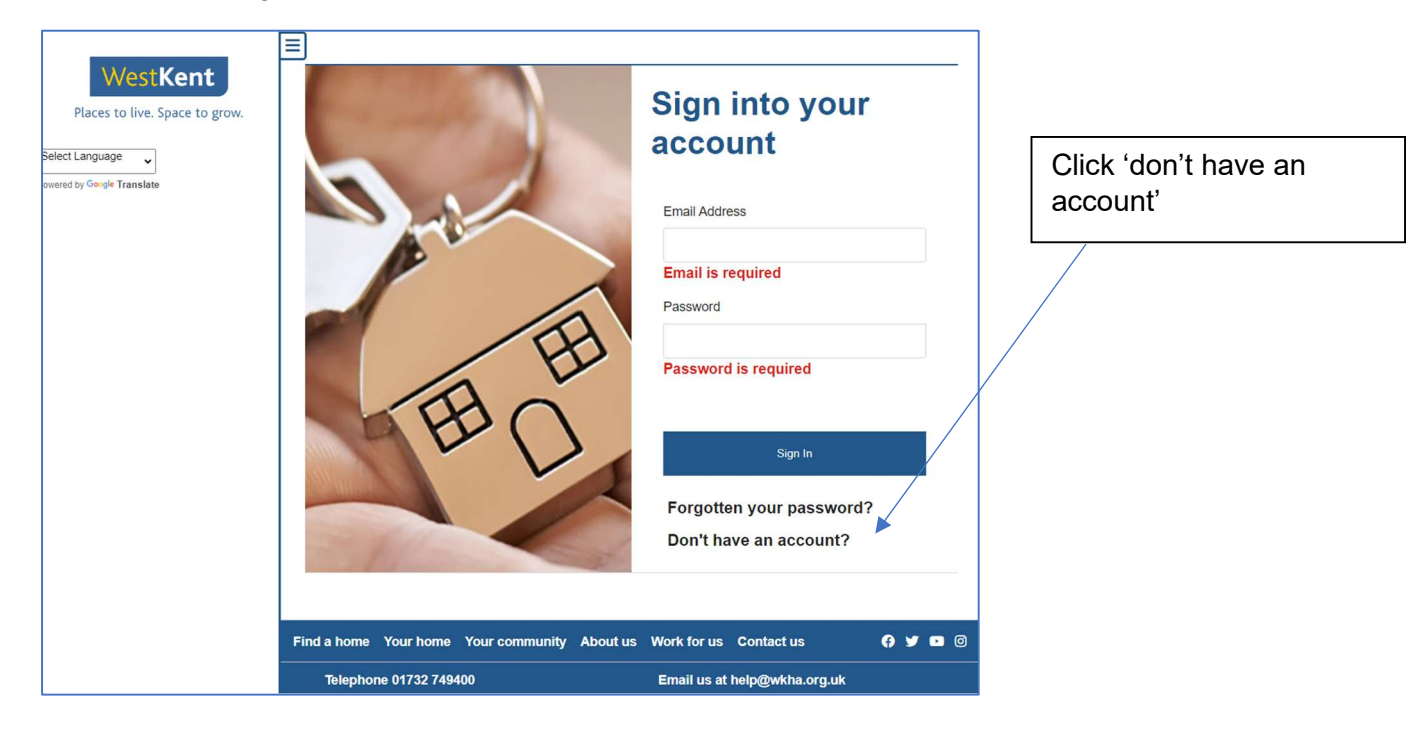

You'll see this page:

| Regisi                         | ter<br>Your home   | recarrowa<br>Press-Tema | About us | Work for us | Contact us                             | <b>و ب</b> ر و                                                                        | 0 |  |
|--------------------------------|--------------------|-------------------------|----------|-------------|----------------------------------------|---------------------------------------------------------------------------------------|---|--|
| Activation c                   | ode* 3             |                         |          |             | Conta                                  | OR<br>act Us Online                                                                   |   |  |
| Tenancy Re                     | eference * 🚺       |                         |          |             | Ca<br>0173                             | all us on<br>32 749400                                                                |   |  |
| Surname *                      | nter date of birth | •                       | •        |             | If you ha<br>your ac<br>please co<br>r | ave lost or forgotten<br>ctivation code then<br>intact us to arrange a<br>eplacement. | 1 |  |
| Ente<br>Pleas<br>Date of birth | er Reg             | gistratic               | on De    | vith a *    | Lo<br>Ac<br>C                          | st Your<br>tivation<br>Code?                                                          |   |  |

Enter your date of birth, surname, tenancy reference and activation code (we will have sent you your activation code via email)

Places to live. Space to grow.

**WestKent** 

You will then see the portal home page:

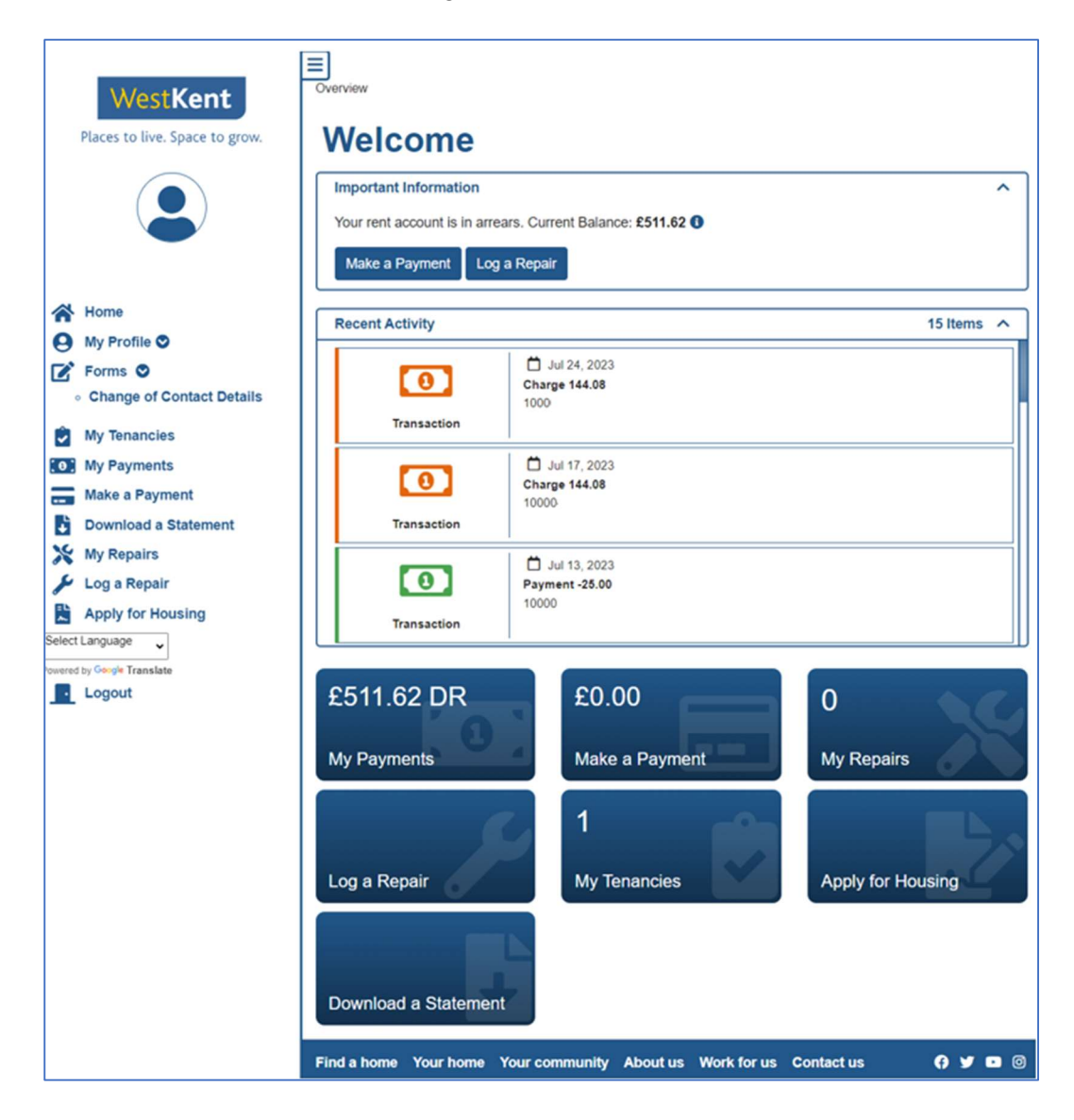

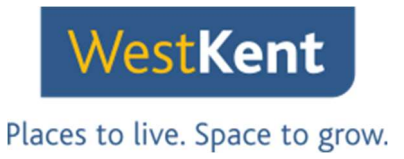

### Logging a repair

Click 'log a repair' on the left hand menu of the home page and carry out the steps to log a repair

|                                                                                                    | Log a Repair         |   |  |
|----------------------------------------------------------------------------------------------------|----------------------|---|--|
| Use Graphical Tool Where is the problem? * What does the problem relate to? * What specifically is the problem? * | Select location here | • |  |
| Problem details                                                                                                   |                      | v |  |

| When you log the repair,    |
|-----------------------------|
| use the drop-down           |
| menus. Add additional       |
| information in the 'problem |
| details' box, then click    |
| submit.                     |

## Logging a repair using our graphical tool

Click log a repair again, but instead of adding details using the drop-down menus, click the button that says 'Use graphical tools.'

| West Kent<br>Places to live. Space to grow.                                                                                                    | Address:                                                                                                    |                                                                    |                |
|----------------------------------------------------------------------------------------------------|----------------------------------------------------------------------------------------------------|--------------------------------------------------------------------|----------------|
|                                                                                                    |                                                                                                    | Log a Repair                                                       |                |
| <ul> <li>Home</li> <li>My Profile </li> <li>Forms </li> <li>My Tenancies</li> <li>My Payments</li> <li>Make a Payment</li> <li>Download a Statement</li> </ul> | Use Graphical Tool  Where is the problem? * What does the problem relate to? * What specifically is the problem? * Problem details | Select location here                                               |                |
| <ul> <li>My Repairs</li> <li>Log a Repair</li> <li>Apply for Housing</li> <li>ett Language</li> <li>and the state</li> <li>Logout</li> </ul>                   |                                                                                                    | Submit                                                             |                |
|                                                                                                    | Find a home Your home Your communi<br>Telephone 01732 749400                                                                       | ty About us Work for us Contact us<br>Email us at help@wkha.org.uk | <b>0 y =</b> 0 |

Click 'Use graphical tool' and follow the on-screen instructions to log the repair.

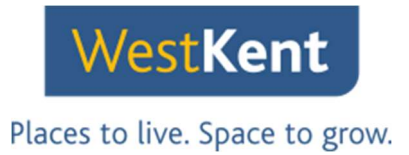

### Complete a 'Change of contact details form'

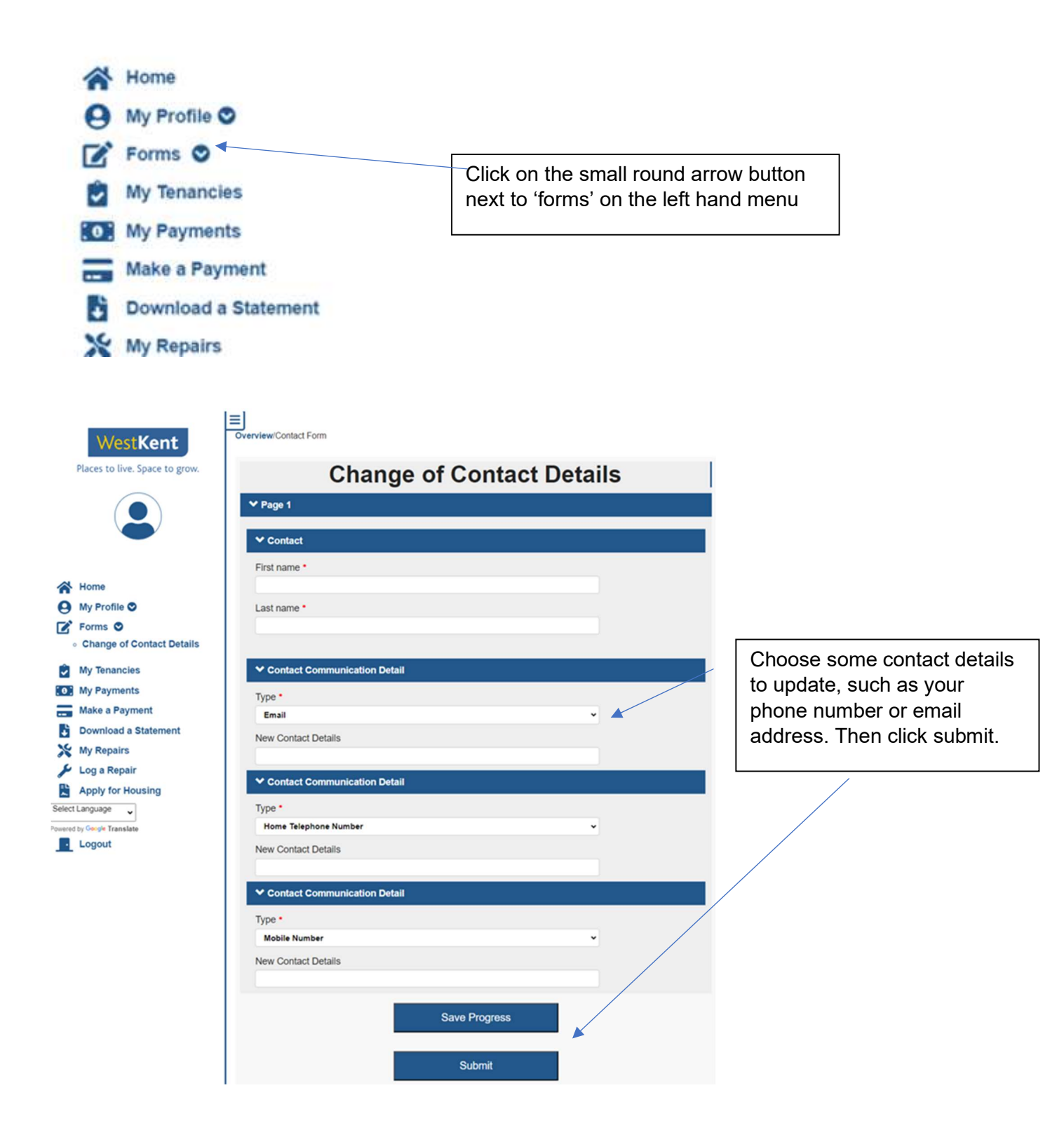

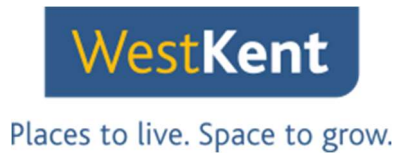

## View your rent balance

Click on 'My payments' on the left hand menu to view your rent balance.

| Transaction Date         Type         Total Value         Balance         View Transactions         C           24/07/2023         Charge         £144.08 Dr         £511.62 Debit         ••••           24/07/2023         Charge         £144.08 Dr         £367.54 Debit         ••••           17/07/2023         Charge         £144.08 Dr         £367.54 Debit         ••••           17/07/2023         Payment         £25.00 Cr         £223.46 Debit         ••••           10/07/2023         Payment         £25.00 Cr         £248.46 Debit         ••••           10/07/2023         Payment         £25.00 Cr         £248.46 Debit         ••••           10/07/2023         Payment         £25.00 Cr         £248.46 Debit         ••••           10/07/2023         Charge         £144.08 Dr         £273.46 Debit         ••••           y Payments         03/07/2023         Charge         £144.08 Dr         £129.38 Debit         ••••           26/06/2023         Payment         £530.12 Cr         £14.07 Credit         •••           26/06/2023         Charge         £144.08 Dr         £515.42 Debit         •••           26/06/2023         Charge         £144.08 Dr         £515.42 Debit         ••• | Transaction Date         Type         Total Value         Balance         View Transactions           40me         24/07/2023         Charge         £144.08 Dr         £511.62 Debit         ••••           17/07/2023         Charge         £144.08 Dr         £367.54 Debit         ••••           17/07/2023         Charge         £144.08 Dr         £367.54 Debit         ••••           13/07/2023         Payment         £25.00 Cr         £223.46 Debit         ••••           13/07/2023         Payment         £25.00 Cr         £248.46 Debit         ••••           10/07/2023         Payment         £25.00 Cr         £248.46 Debit         ••••           10/07/2023         Payment         £25.00 Cr         £248.46 Debit         ••••           10/07/2023         Charge         £144.08 Dr         £273.46 Debit         ••••           30/07/2023         Charge         £144.08 Dr         £129.38 Debit         •••           26/06/2023         Charge         £144.08 Dr         £14.70 Credit         •••           26/06/2023         Charge         £144.08 Dr         £515.42 Debit         •••           26/06/2023         Charge         £144.08 Dr         £515.42 Debit         •••           26/06/2023                                                                                                    |                                                 | Showing transactions for ac            | count                      | 1                                      |                                                 |                   |        |
|----------------------------------------------------------------------------------------------------|----------------------------------------------------------------------------------------------------|-------------------------------------------------|----------------------------------------|----------------------------|----------------------------------------|-------------------------------------------------|-------------------|--------|
| 24/07/2023         Charge         £144.08 Dr         £511.62 Debit         ••••           17/07/2023         Charge         £144.08 Dr         £367.54 Debit         ••••           17/07/2023         Charge         £144.08 Dr         £367.54 Debit         ••••           17/07/2023         Payment         £25.00 Cr         £223.46 Debit         ••••           10/07/2023         Payment         £25.00 Cr         £248.46 Debit         ••••           10/07/2023         Payment         £25.00 Cr         £248.46 Debit         ••••           10/07/2023         Payment         £25.00 Cr         £248.46 Debit         ••••           y Payments         03/07/2023         Charge         £144.08 Dr         £273.46 Debit         ••••           26/06/2023         Charge         £144.08 Dr         £129.38 Debit         ••••           26/06/2023         Payment         £530.12 Cr         £14.70 Credit         ••••           26/06/2023         Charge         £144.08 Dr         £515.42 Debit         ••••           26/06/2023         Charge         £14.08 Dr         £515.42 Debit         •••                                                                                                    | Home         24/07/2023         Charge         £144.08 Dr         £511.62 Debit         •••           17/07/2023         Charge         £144.08 Dr         £567.54 Debit         •••           13/07/2023         Payment         £25.00 Cr         £223.46 Debit         •••           13/07/2023         Payment         £25.00 Cr         £223.46 Debit         •••           10/07/2023         Payment         £25.00 Cr         £248.46 Debit         •••           10/07/2023         Payment         £25.00 Cr         £248.46 Debit         •••           10/07/2023         Payment         £25.00 Cr         £248.46 Debit         •••           My Payments         03/07/2023         Charge         £144.08 Dr         £273.46 Debit         •••           03/07/2023         Charge         £144.08 Dr         £129.38 Debit         •••           Download a Statement         26/06/2023         Payment         £530.12 Cr         £14.70 Credit         •••           26/06/2023         Charge         £144.08 Dr         £515.42 Debit         •••           26/06/2023         Charge         £144.08 Dr         £515.42 Debit         •••           26/06/2023         Charge         £144.08 Dr         £515.42 Debit         •••                                                                                                    |                                                 | Transaction Date                       | Туре                       | Total Value                            | Balance                                         | View Transactions | s o    |
| Dyme         17/07/2023         Charge         £144.08 Dr         £367,54 Debit         e==           13/07/2023         Payment         £25.00 Cr         £223,46 Debit         e==           13/07/2023         Payment         £25.00 Cr         £223,46 Debit         e==           10/07/2023         Payment         £25.00 Cr         £248,46 Debit         e==           10/07/2023         Payment         £25.00 Cr         £248,46 Debit         e==           10/07/2023         Charge         £144.08 Dr         £273,46 Debit         e==           y Payments         03/07/2023         Charge         £144.08 Dr         £129,38 Debit         e==           26/06/2023         Payment         £530.12 Cr         £14.70 Credit         e==           26/06/2023         Charge         £144.08 Dr         £515.42 Debit         e==           26/06/2023         Charge         £144.08 Dr         £515.42 Debit         e==                                                                                                    | tome         17/07/2023         Charge         £144.08 Dr         £367.54 Debit         •••           13/07/2023         Payment         £25.00 Cr         £223.46 Debit         •••           10/07/2023         Payment         £25.00 Cr         £223.46 Debit         •••           10/07/2023         Payment         £25.00 Cr         £248.46 Debit         •••           My Tenancies         10/07/2023         Charge         £144.08 Dr         £273.46 Debit         •••           My Tenancies         03/07/2023         Charge         £144.08 Dr         £129.38 Debit         •••           Adva a Payment         03/07/2023         Charge         £144.08 Dr         £129.38 Debit         •••           26/06/2023         Payment         £530.12 Cr         £14.70 Credit         •••           26/06/2023         Charge         £144.08 Dr         £515.42 Debit         •••           .og a Repair         19/06/2023         Charge         £14.08 Dr         £515.42 Debit         •••           .og a Repair         19/06/2023         Charge         £14.08 Dr         £371.34 Debit         •••                                                                                                    |                                                 | 24/07/2023                             | Charge                     | £144.08 Dr                             | £511.62 Debit                                   | •••               |        |
| Imme         13/07/2023         Payment         £25.00 Cr         £223.46 Debit         e==           y Profile ©         10/07/2023         Payment         £25.00 Cr         £223.46 Debit         ==           y Tenancies         10/07/2023         Payment         £25.00 Cr         £243.46 Debit         ==           y Payments         03/07/2023         Charge         £144.08 Dr         £273.46 Debit         ==           ownload a Statement         26/06/2023         Charge         £144.08 Dr         £129.38 Debit         ==           y Repairs         26/06/2023         Charge         £144.08 Dr         £159.12 Cr         £14.70 Credit         ==           weige Brait         26/06/2023         Charge         £144.08 Dr         £515.42 Debit         ==                                                                                                    | Ision/2023         Payment         £25.00 Cr         £223.46 Debit         ••••           10/07/2023         Payment         £25.00 Cr         £248.46 Debit         ••••           10/07/2023         Payment         £25.00 Cr         £248.46 Debit         ••••           10/07/2023         Payment         £25.00 Cr         £248.46 Debit         ••••           Iv Payments         10/07/2023         Charge         £144.08 Dr         £273.46 Debit         ••••           Iso and a Statement         03/07/2023         Charge         £144.08 Dr         £129.38 Debit         ••••           26/06/2023         Payment         £530.12 Cr         £14.70 Credit         ••••           26/06/2023         Charge         £144.08 Dr         £515.42 Debit         ••••           26/06/2023         Charge         £144.08 Dr         £515.42 Debit         ••••           26/06/2023         Charge         £14.08 Dr         £515.42 Debit         ••••           26/06/2023         Charge         £14.08 Dr         £371.34 Debit         ••••           26/06/2023         Charge         £14.08 Dr         £371.34 Debit         ••••                                                                                                    |                                                 | 17/07/2023                             | Charge                     | £144.08 Dr                             | £367.54 Debit                                   | •••               |        |
| Profile ○         10/07/2023         Payment         £25.00 Cr         £248.46 Debit         see           y Tenancies         10/07/2023         Charge         £144.08 Dr         £273.46 Debit         eee           y Payments         03/07/2023         Charge         £144.08 Dr         £129.38 Debit         eee           wonload a Statement         26/06/2023         Payment         £530.12 Cr         £144.08 Dr         £154.20 Debit         eee           y Repairs         26/06/2023         Charge         £144.08 Dr         £515.42 Debit         eee                                                                                                    | y Profile         10/07/2023         Payment         £25.00 Cr         £248.46.Debit         ••••           y Tenancies         10/07/2023         Charge         £144.08 Dr         £273.46 Debit         ••••           y Payments         03/07/2023         Charge         £144.08 Dr         £129.38 Debit         ••••           ake a Payment         26/06/2023         Charge         £144.08 Dr         £129.38 Debit         ••••           y Repairs         26/06/2023         Charge         £144.08 Dr         £129.38 Debit         ••••           y Repairs         26/06/2023         Charge         £144.08 Dr         £155.42 Debit         ••••           pond for Housing         19/06/2023         Charge         £144.08 Dr         £371.34 Debit         ••••                                                                                                    | ome                                             | 13/07/2023                             | Payment                    | £25.00 Cr                              | £223.46 Debit                                   |                   |        |
| Orms         Orms         Charge         £144.08 Dr         £273.46 Debit         •••           / Payment         03/07/2023         Charge         £144.08 Dr         £129.38 Debit         •••           / Payment         03/07/2023         Charge         £144.08 Dr         £129.38 Debit         •••           wmload a Statement         26/06/2023         Payment         £530.12 Cr         £144.08 Dr         £154.20 Debit         •••           26/06/2023         Charge         £144.08 Dr         £551.42 Debit         •••         •••                                                                                                    | Imms         Imms         Imms <th< th=""><th>/ Profile 🛇</th><th>10/07/2023</th><th>Payment</th><th>£25.00.Cr</th><th>£248.46 Debit</th><th></th><th></th></th<> | / Profile 🛇                                     | 10/07/2023                             | Payment                    | £25.00.Cr                              | £248.46 Debit                                   |                   |        |
| Openancies         10/07/2023         Charge         £14/.08 Dr         £273.46 Debit         e==           / Payments         03/07/2023         Charge         £144.08 Dr         £129.38 Debit         ===           wmload a Statement         26/06/2023         Payment         £530.12 Cr         £147.00 Credit         ===           venance         26/06/2023         Charge         £144.08 Dr         £551.42 Debit         ===           venance         26/06/2023         Charge         £144.08 Dr         £515.42 Debit         ===                                                                                                    | V Parancies         10/07/2623         Charge         £144.08 Dr         £273.46 Debit         •••           V Payments         03/07/2023         Charge         £144.08 Dr         £129.38 Debit         •••           ske a Payment         26/06/2023         Payment         £530.12 Cr         £14.70 Credit         •••           y Repairs         26/06/2023         Charge         £144.08 Dr         £515.42 Debit         •••           ga Repair         19/06/2023         Charge         £144.08 Dr         £515.42 Debit         •••                                                                                                    | orms 🛇                                          | 10/07/2023                             | Payment                    | 1.20.00 01                             | £240,40 D00m                                    |                   |        |
| Payments         03/07/2023         Charge         £144.08 Dr         £129.38 Debit         ••••           ke a Payment         26/06/2023         Payment         £530.12 Cr         £147.0 Credit         •••           vmload a Statement         26/06/2023         Charge         £144.08 Dr         £515.42 Debit         •••           26/06/2023         Charge         £144.08 Dr         £515.42 Debit         •••           26/06/2023         Charge         £144.08 Dr         £515.42 Debit         •••                                                                                                    | Payments         03/07/2023         Charge         £144.08 Dr         £129.38 Debit         eee           ske a Payment         26/06/2023         Payment         £530.12 Cr         £14.70 Credit         eee           wmload a Statement         26/06/2023         Payment         £530.12 Cr         £14.70 Credit         eee           g a Repairs         26/06/2023         Charge         £144.08 Dr         £515.42 Debit         eee           g a Repair         19/06/2023         Charge         £144.08 Dr         £517.34 Debit         eee           y tor Housing         19/06/2023         Charge         £144.08 Dr         £371.34 Debit         eee                                                                                                    | Tenancies                                       | 10/07/2023                             | Charge                     | £144.08 Dr                             | £273.46 Debit                                   | •••               |        |
| Jack a Payment         26/06/2023         Payment         £530.12 Cr         £14.70 Credit         •••           vmload a Statement         26/06/2023         Charge         £144.08 Dr         £515.42 Debit         •••           26/06/2023         Charge         £144.08 Dr         £515.42 Debit         •••           26/06/2023         Charge         £144.08 Dr         £515.42 Debit         •••                                                                                                    | Jake a Payment         26/06/2023         Payment         £530.12 Cr         £14.70 Credit         •••           wmload a Statement         26/06/2023         Charge         £144.08 Dr         £515.42 Debit         •••           g a Repair         19/06/2023         Charge         £144.08 Dr         £515.42 Debit         •••           thy for Heusing         19/06/2023         Charge         £144.08 Dr         £371.34 Debit         •••                                                                                                    | Payments                                        | 03/07/2023                             | Charge                     | £144.08 Dr                             | £129.38 Debit                                   | ***               |        |
| wmload a Statement         26/06/2023         Charge         £144.08 Dr         £515.42 Debit         eee           / Repairs         26/06/2023         Charge         £144.08 Dr         £515.42 Debit         eee           0 - Senair         19/06/2023         Charge         £144.08 Dr         £515.42 Debit         eee                                                                                                    | www.load a Statement         Charge         £144.08 Dr         £515.42 Debit         e.e.           g a Repair         19/06/2023         Charge         £144.08 Dr         £515.42 Debit         e.e.           y Kop Hausing         19/06/2023         Charge         £144.08 Dr         £371.34 Debit         e.e.                                                                                                    | ike a Payment                                   | 26/06/2023                             | Payment                    | £530.12 Cr                             | £14.70 Credit                                   | ***               |        |
| Repairs 19/06/2023 Charge S144/08 Dr S131 34 Debit                                                                                                    | Repairs         2010/2020         Charge         2144.00 Dr         2017/2 Dolt         000           g a Repair         19/06/2023         Charge         £144.08 Dr         £371.34 Debit         000           toty for Housing         constrained         Charge         £144.08 Dr         £371.34 Debit         000                                                                                                    | wnload a Statement                              | 26/06/2023                             | Charge                     | £144.08 Dr                             | £515.42 Debit                                   |                   |        |
| 19/06/2023 Charge \$144.08 Dr \$371.34 Debit                                                                                                    | g a Repair 19/06/2023 Charge £144.08 Dr <b>£371.34 Debit</b> eee                                                                                                    | Repairs                                         | 20/00/2020                             | onaigo                     | 2144.00 01                             | 2010.42 00010                                   |                   |        |
|                                                                                                    | ply for Housing                                                                                                    | g a Repair                                      | 19/06/2023                             | Charge                     | £144.08 Dr                             | £371.34 Debit                                   | •••               |        |
| ply for Housing 12/06/2023 Charge £144.08 Dr £227.26 Debit                                                                                                    | 12/06/2023 Charge £144,06 Dr £227,20 Debit                                                                                                    | ply for Housing                                 | 12/06/2023                             | Charge                     | £144.08 Dr                             | £227.26 Debit                                   | •••               |        |
|                                                                                                    | puage Showing 1 to 10 of 113 entries Previous 1 2 3 4 5 12 Nex                                                                                                    | guage 🗸                                         | Showing 1 to 10 of 113 er              | ntries                     |                                        | Previous 1 2                                    | 3 4 5 12          | 2 Next |
| py for Housing         12/06/2023         Charge         £144.08 Dr         £227.26 Debit         acc                                                                                                    | Language                                                                                                    | Ay Repairs<br>.og a Repair<br>Apply for Housing | 26/06/2023<br>19/06/2023<br>12/06/2023 | Charge<br>Charge<br>Charge | £144.08 Dr<br>£144.08 Dr<br>£144.08 Dr | £515.42 Debit<br>£371.34 Debit<br>£227.26 Debit | •••               |        |
|                                                                                                    | guage Previous 1 2 3 4 5 12 Nex                                                                                                    | guage 🖌                                         | Chauder ( to 10 of (12 or              | atelaa                     |                                        | Previous 1 2                                    | 3 4 5 1           | 2 Next |

Click on 'My payments' to view your rent balance.